Istituto Comprensivo "Pasquale Tola" – Sassari – Guida all'uso Google Suite for Education

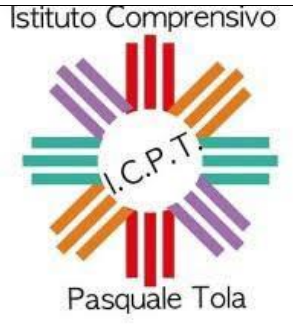

## Guida all'uso di Google Suite for Education – Primo accesso e menù applicazioni

<u>Data</u>: 11/5/2020

Versione 1.0

<u>Documento redatto da:</u>

Prof. Giuseppe S. Mangano.

Pagina intenzionalmente lasciata vuota

## Indice

| 1. | Introduzione                                                 | 2 |
|----|--------------------------------------------------------------|---|
| 2. | Primo accesso                                                |   |
| 3. | Esempio operativo                                            |   |
| 4. | Accesso nel caso si possiedano altri account Google          |   |
| 5. | Utilizzo delle applicazioni della Google Suite for Education |   |
| 4  | 5.1 Accesso a Google Classroom                               |   |

# 1. Introduzione

#### Gentili Genitori,

qualora abbiate acconsentito alla sua apertura per mezzo dell'autorizzazione scritta, è stato attivato per vostro/a figlio/a un account sul dominio @icpasqualetolass.edu.it, sul quale risiede la piattaforma della Google Suite for Education per il nostro Istituto Comprensivo. Si tratta di un account completo composto dalle credenziali di accesso - indirizzo di posta elettronica più password - per utilizzare i diversi servizi che Google offre all'interno della piattaforma dedicata al mondo dell'istruzione. Qualora ancora non abbiate inviato nessuna comunicazione e finché tale comunicazione non sarà stata protocollata dallo scrivente Istituto Comprensivo, non sarà possibile aprire l'account summenzionato.

Inizialmente i servizi saranno limitati e con la posta elettronica limitata al dominio: gli studenti cioè non potranno inviare e ricevere email da e verso il web, lo scambio potrà avvenire solo con insegnanti e studenti del nostro Istituto. Via via che si riterrà necessario, verranno utilizzati anche gli altri servizi disponibili sulla piattaforma.

Desideriamo ricordare in particolare che:

- gli account, le impostazioni e i dati relativi alla piattaforma sono gestiti da un amministratore del nostro Istituto, che può impostare autorizzazioni e restrizioni nell'utilizzo dei servizi, secondo le indicazioni del Dirigente e degli insegnanti: gli studenti utilizzeranno quindi solo quanto è loro permesso;
- la piattaforma, pur essendo simile ai servizi che Google offre tramite gli account Gmail, prevede una politica di trattamento dei dati completamente diversa; tutto ciò che viene prodotto con gli account di Istituto (in particolare file ed e-mail) è di proprietà esclusiva dell'Istituto, e non - come avviene per gli account Gmail - di Google. Per questo motivo, Google non può scansionare alcun contenuto per la profilazione degli utenti e il conseguente utilizzo per fini commerciali o pubblicitari;

 i servizi che saranno utilizzati dai ragazzi rispettano la normativa vigente secondo la legislazione italiana ed europea; va in questa direzione, ad esempio, la restrizione della posta elettronica al solo scambio interno all'Istituto, così come altre limitazioni analoghe nei vari servizi.

Per un uso corretto di tale strumento è necessaria una supervisione-sorveglianza, e più ancora un'educazione, all'impiego di questo account, che sarà svolta da parte dei docenti quando Vostro figlio/a è a scuola, e da parte Vostra per il restante tempo extra-scolastico.

## 2. Primo accesso

Per accedere all'account di Vostro/a figlio/a, è stato impostato un formato standard, composto da: nome utente: <u>nome.cognome s@icpasqualetolass.edu.it</u> e password unica per tutti i primi accessi: **comp\$2020@tola** e vi verrà chiesto di cambiarla automaticamente dal sistema durante il vostro primo accesso.

per esempio, per l'alunno Mario Rossi, il nome utente sarà mario.rossi s@icpasqualetolass.edu.it e la password: **comp\$2020@tola**.

Qualora l'alunno/a abbia più nomi e/o cognomi, il formato sarà lo stesso ma i nomi e cognomi saranno uniti uno all'altro. Per l'alunna Piera Ferdinanda Gonzaga Satta, il suo nome utente sarà: <u>pieraferdinanda.gonzagasatta s@icpasqualetolass.edu.it</u>

Per alunni con nomi e cognomi con accento o particelle come d'Urso oppure Calà o Niccolò, i nomi e/o cognomi saranno senza accenti e tutti uniti. Per esempio, nel caso dell'alunno Niccolò d'Urso Calà, il nome utente sarà: <u>niccolo.dursocala s@icpasqualetolass.edu.it</u>

Nel caso emergessero problemi di accesso per l'account di Vostro/a figlio/a, potete contattare l'amministratore della Google Suite for Edu per il nostro Istituto Comprensivo, il prof. Giuseppe MANGANO all'indirizzo <u>admin@icpasqualetolass.edu.it</u>

## 3. Esempio operativo

Per effettuare il primo accesso, connettersi all'indirizzo accounts.google.com:

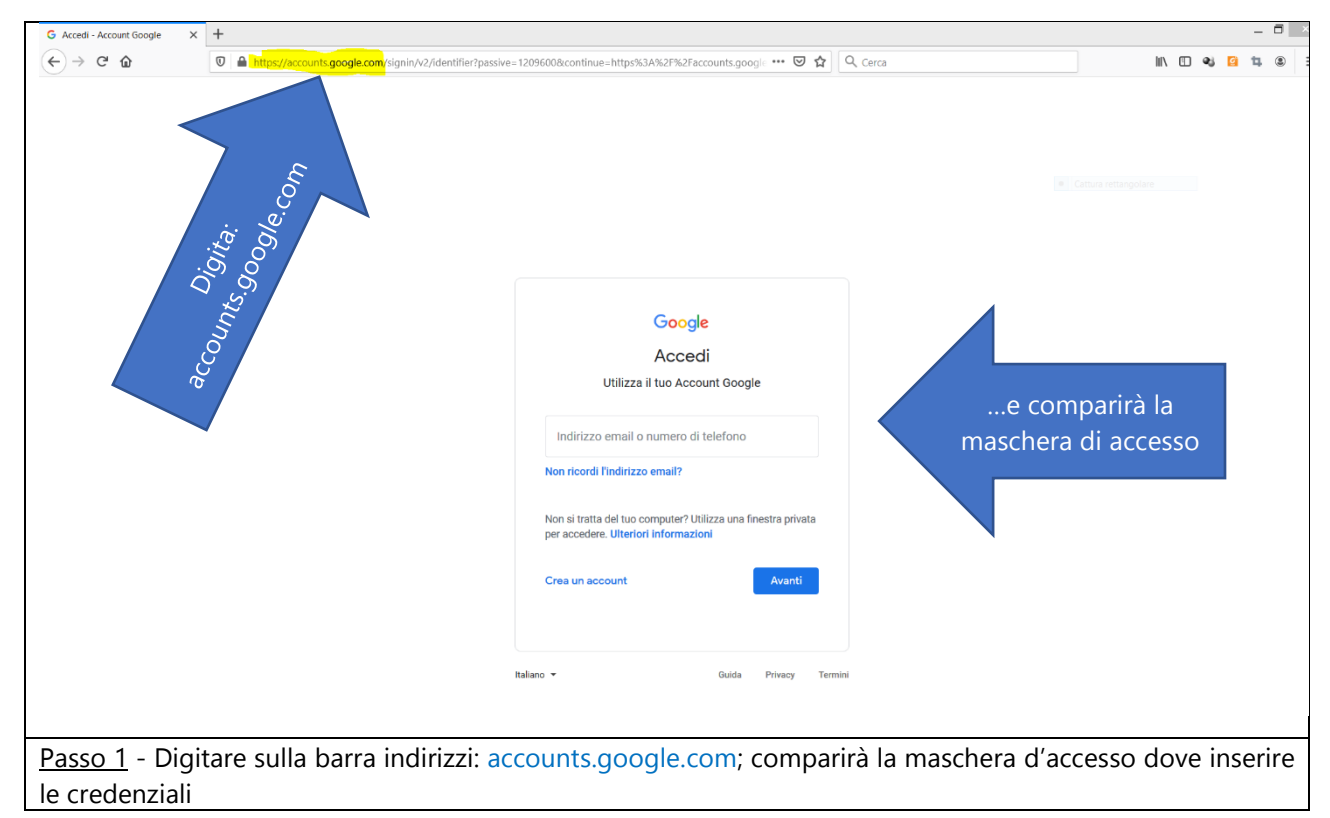

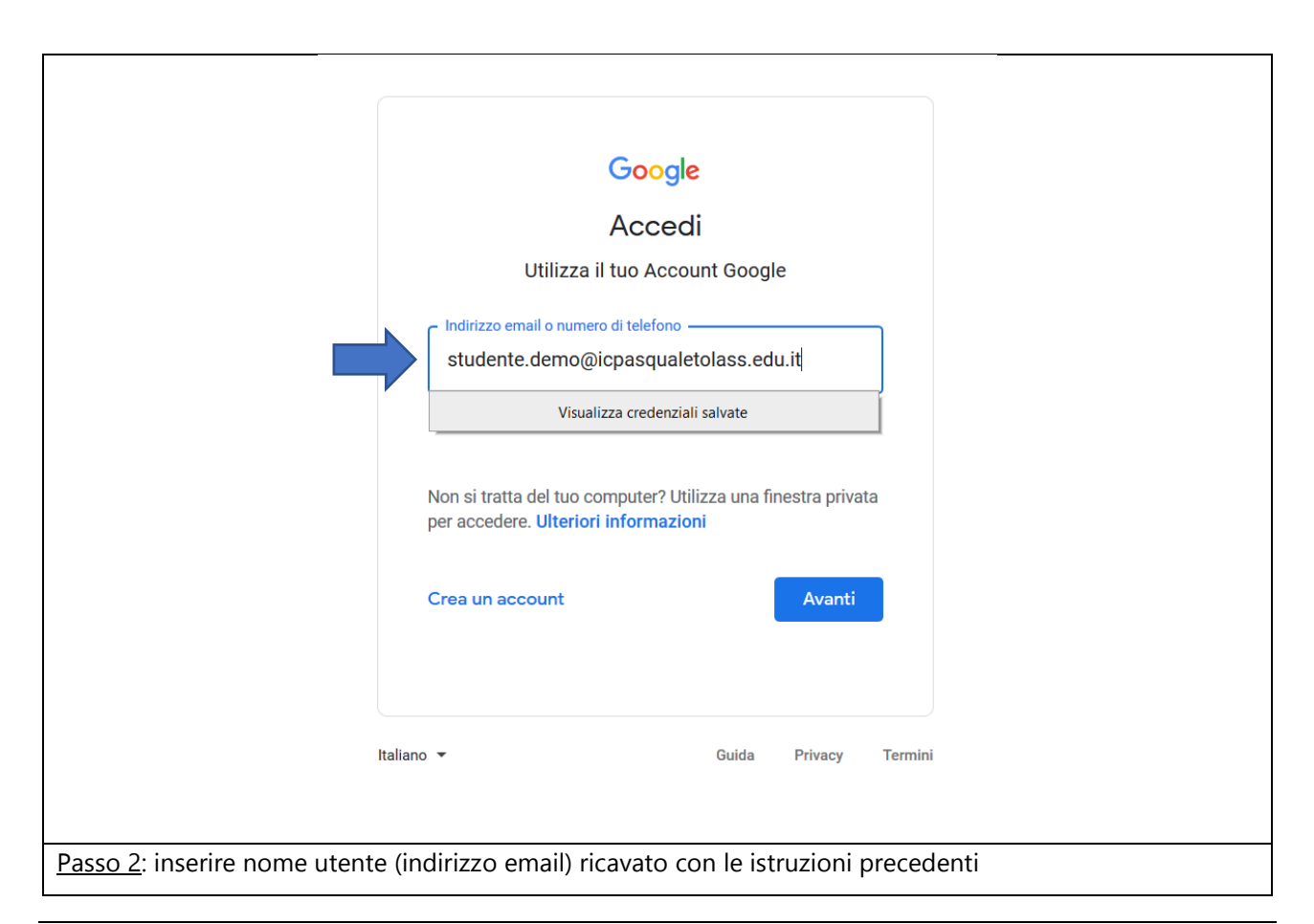

|                                    | Google                | 2                   |         |
|------------------------------------|-----------------------|---------------------|---------|
|                                    | Ciao                  |                     |         |
|                                    | studente.demo@icpasqu | ualetolass.edu.it 🗸 |         |
|                                    | Inserisci la password | 0                   |         |
|                                    | Password dimenticata? | Avanti              |         |
|                                    |                       |                     |         |
| I                                  | taliano 🔻             | Guida Privacy       | Termini |
| Passo <u>3</u> : inserire password | comp\$2020@tola       |                     |         |

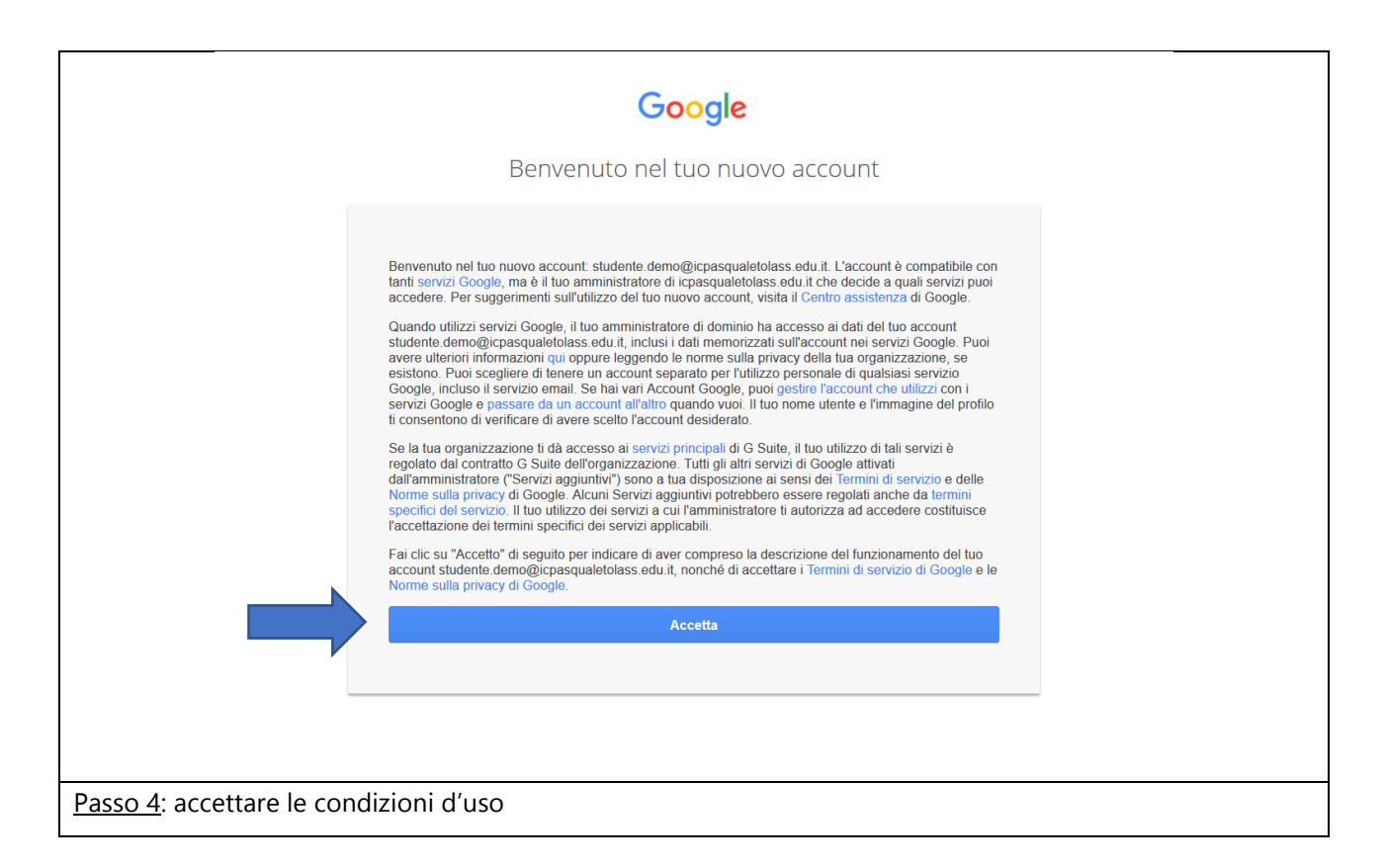

|                                              | Google                                                                       |
|----------------------------------------------|------------------------------------------------------------------------------|
|                                              | Cambia la password di                                                        |
| studer                                       | nte.demo@icpasqualetolass.edu.it                                             |
|                                              |                                                                              |
| Leg                                          | sicura                                                                       |
|                                              |                                                                              |
| Scrivere la p                                | Scegli una nuova password sicura che<br>non utilizzi per altri siti web      |
| MUOVA PASSI                                  | Crea password                                                                |
| Sword                                        |                                                                              |
|                                              | Conferma password                                                            |
| Confermare la password                       |                                                                              |
|                                              |                                                                              |
|                                              | Cambia password Cliccare su "cambia password"                                |
|                                              |                                                                              |
|                                              |                                                                              |
|                                              |                                                                              |
|                                              |                                                                              |
| Passo 5: viene richiesto dal sister          | na di cambiare la password digitata per sicurezza, guindi:                   |
| 1) Scrivere una puova pass                   | word composta da almeno 15 caratteri fra lettere majuscole e minuscole       |
| simboli e numeri                             |                                                                              |
| 2) Confermare la password                    | nel riquadro sottostante il primo                                            |
| <ol> <li>Cliccare su "cambia pass</li> </ol> | word"                                                                        |
| Avvertenza: aualora si disponad              | li altri account Gooale fare attenzione a non scealiere nassword unuali anli |
| account già posseduti, perché il si          | stema le rifiuterebbe.                                                       |

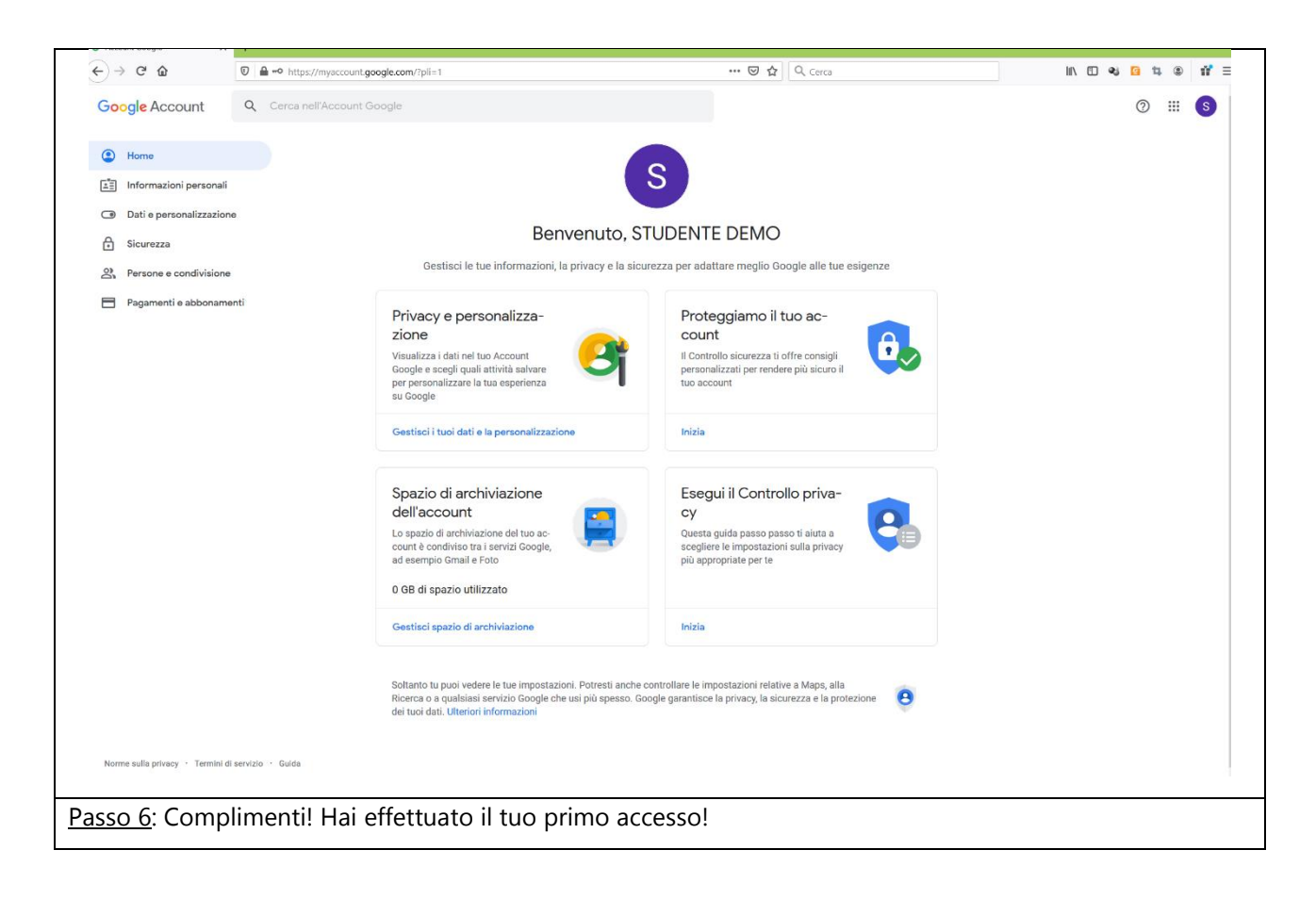

# 4. Accesso nel caso si possiedano altri account Google

Qualora si possiedano altri account Google, bisognerà accedere al "vecchio" account e aggiungere quello della Scuola.

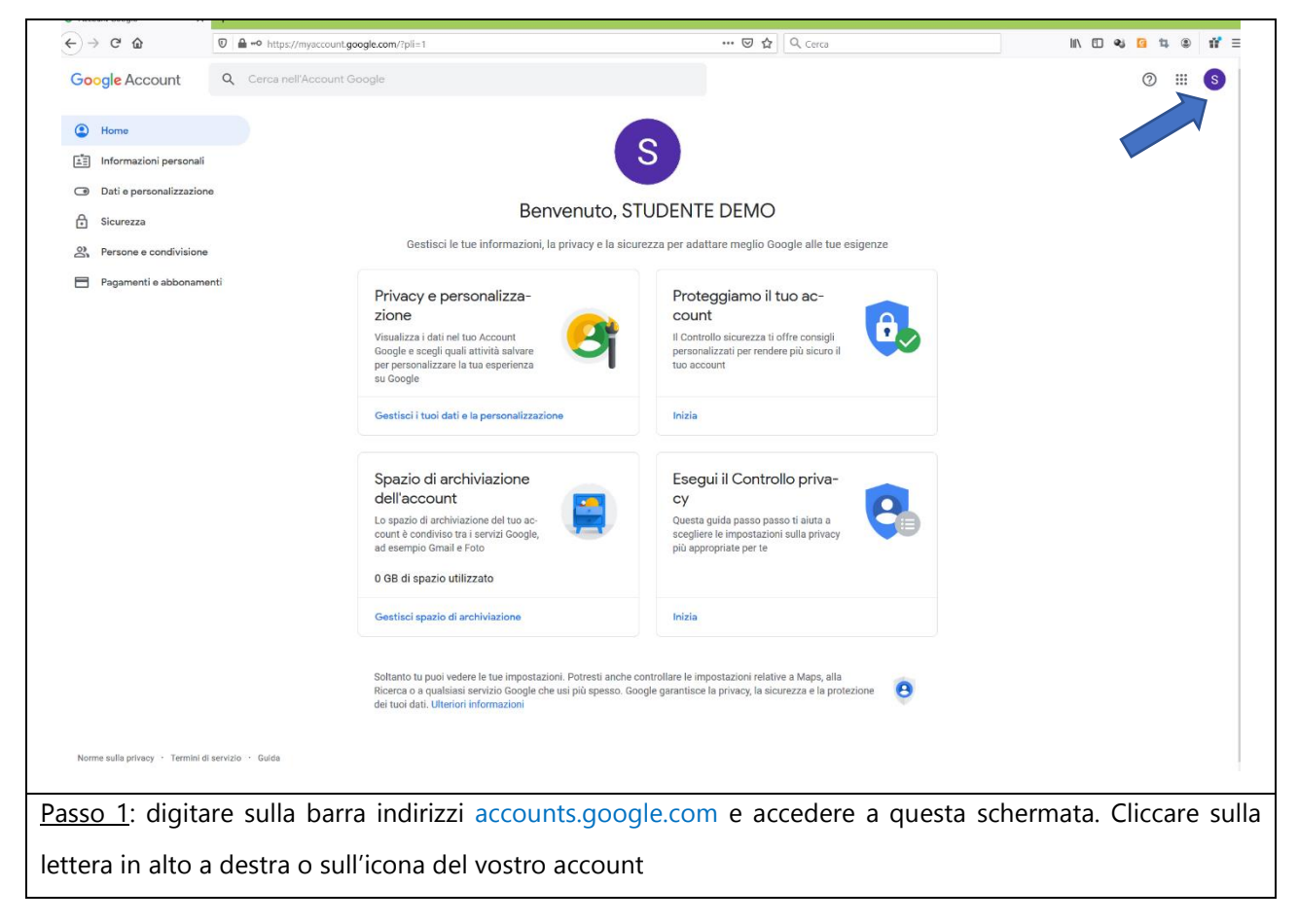

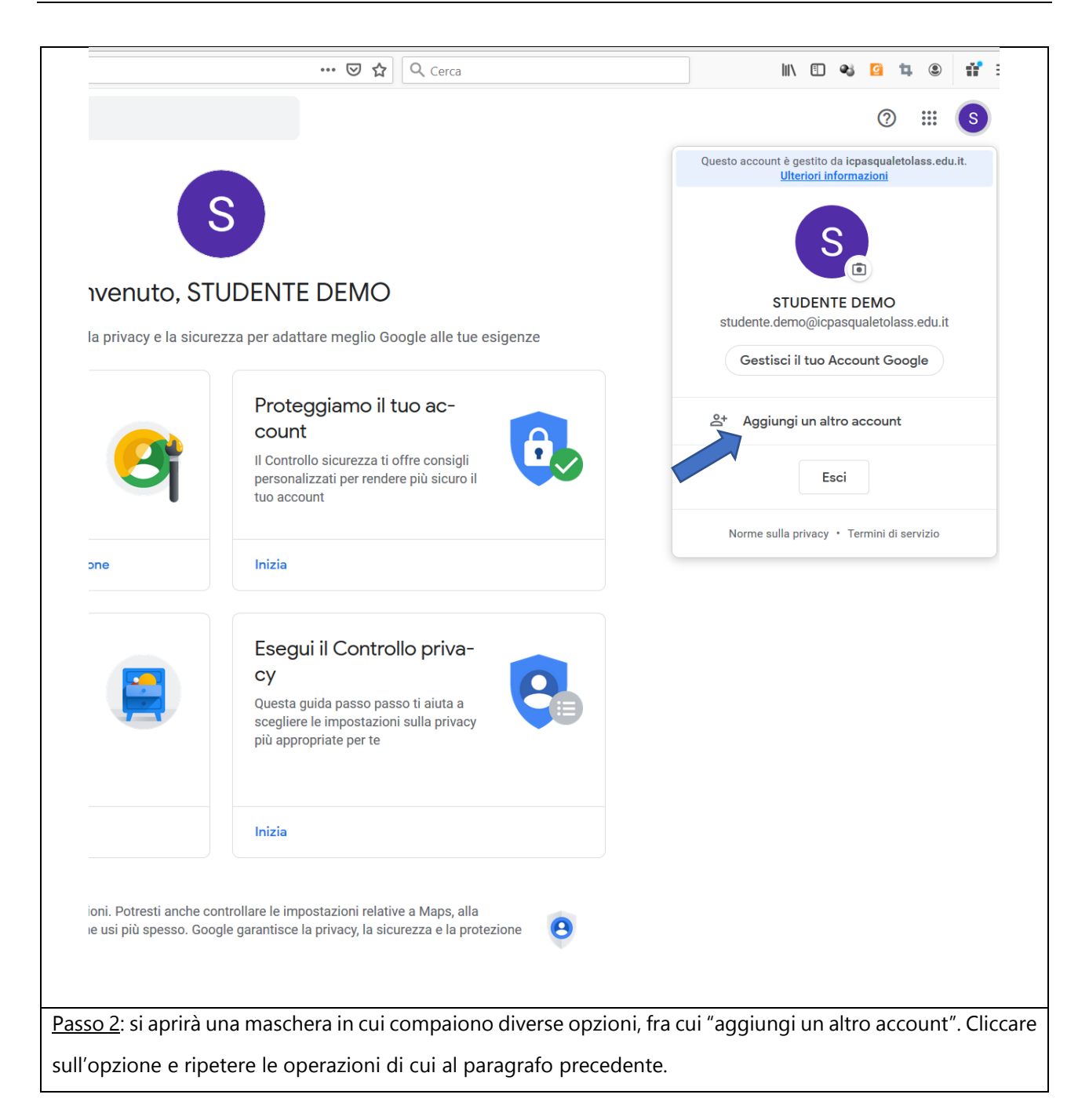

# 5. Utilizzo delle applicazioni della Google Suite for Education

La schermata di benvenuto contiene il punto di accesso delle applicazioni che vengono utilizzate per la didattica nel nostro Istituto Comprensivo.

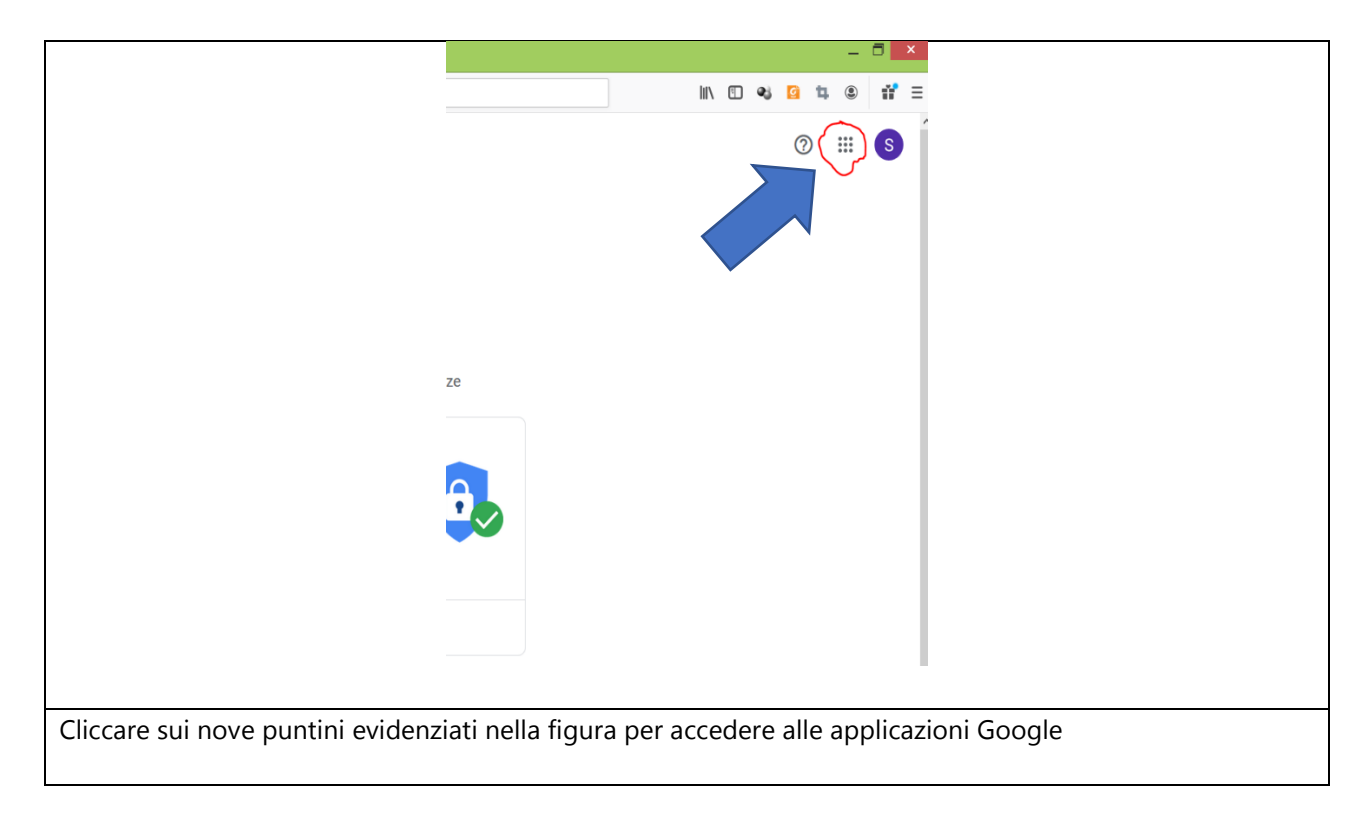

Si aprirà un menù con le applicazioni in uso presso il nostro Istituto, finalizzate alla didattica.

### 5.1 Accesso a Google Classroom

Per accedere a Google Classroom, cliccare sull'icona di Classroom:

|                                  |            | _                             | _          |       | _    |
|----------------------------------|------------|-------------------------------|------------|-------|------|
|                                  |            | \ ⊡ ≪3                        | <u>0</u> 4 | ١     | íř ≡ |
|                                  |            |                               | 0          |       | s    |
|                                  |            |                               |            |       |      |
|                                  |            |                               |            |       |      |
|                                  | S          | $\mathbf{\tilde{\mathbf{x}}}$ |            |       |      |
|                                  | Account    | Gmail                         |            | Drive |      |
|                                  |            |                               |            |       |      |
|                                  |            |                               |            | ■     |      |
|                                  | Classroom  | Docume                        | nti        | Fogli |      |
|                                  | - I        | 21                            |            | 0     |      |
|                                  |            | 31                            |            | 9     |      |
|                                  | Presentazi | Calenda                       | ar         | Chat  |      |
|                                  |            |                               |            |       |      |
|                                  | <b>—</b>   | 0                             |            |       |      |
|                                  | Meet       | Contat                        | u          |       |      |
|                                  |            |                               |            |       | ~    |
|                                  |            |                               |            |       |      |
|                                  |            |                               |            |       |      |
|                                  |            |                               |            |       |      |
|                                  |            |                               |            |       |      |
|                                  |            |                               |            |       |      |
|                                  |            |                               |            |       |      |
| Selezionare l'icona di Classroom |            |                               |            |       |      |
|                                  |            |                               |            |       |      |

Si aprirà la pagina di primo ingresso per Classroom

| Google Classroom                                                                                                    |  |
|----------------------------------------------------------------------------------------------------|--|
| Classroom consente alle classi di comunicare, risparmiare tempo e<br>organizzare il lavoro. Ulteriori informazioni                   |  |
|                                                                                                    |  |
| STUDENTE DEMO<br>studente.demo@icpasqualeto                                                                                          |  |
|                                                                                                    |  |
| Se decidi di partecipare, accetti di condividere informazioni di contatto con gli altri<br>iscritti al corso. Ulteriori informazioni |  |
|                                                                                                    |  |
|                                                                                                    |  |
|                                                                                                    |  |
|                                                                                                    |  |
| Cliccare su "Continua"                                                                                                    |  |

|                  | <section-header></section-header> |  |
|------------------|-----------------------------------|--|
| Selezionare "Stu | udente"                           |  |

#### Bisognerà quindi definire il proprio ruolo di "Studente":

#### Si aprirà la pagina di Classroom:

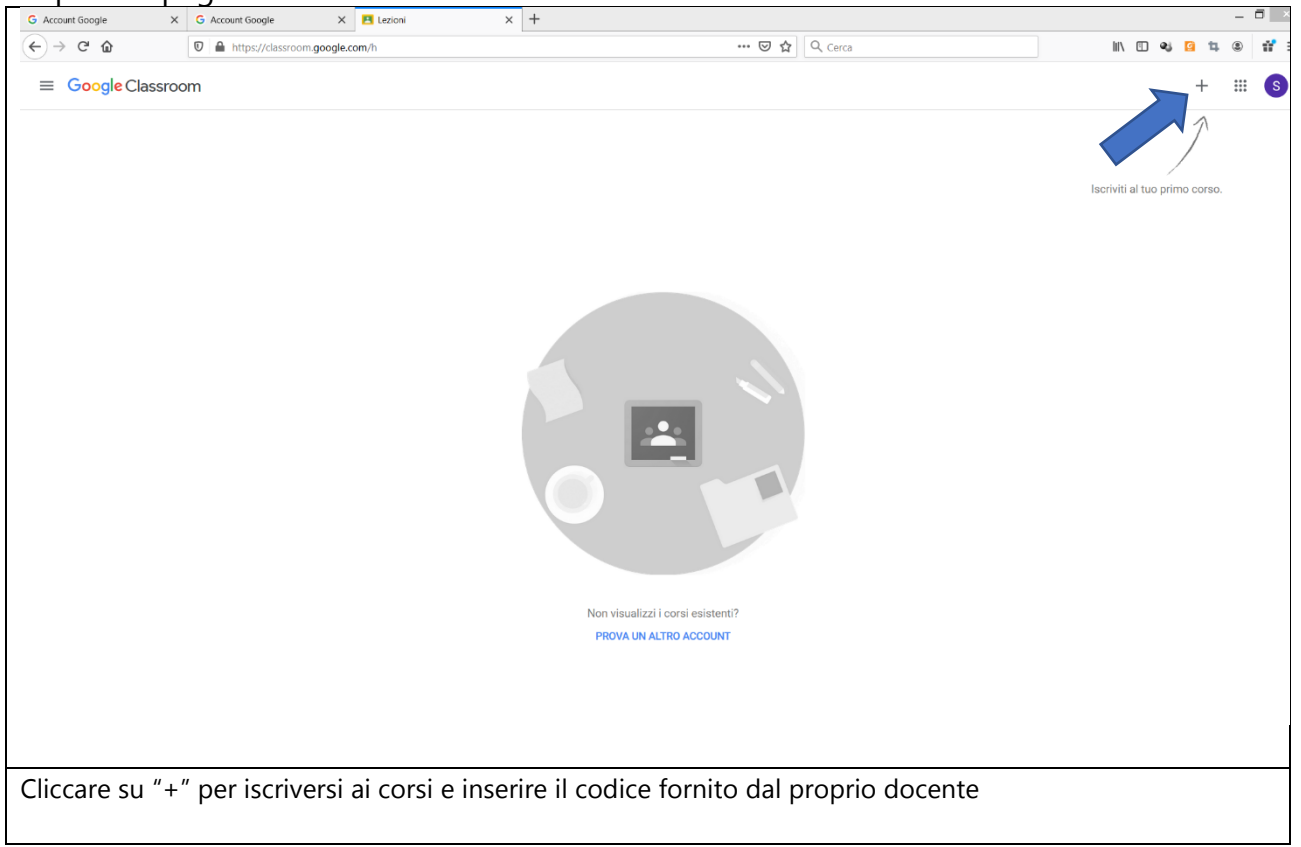

|                                  | Iscriviti al corso         Chiedi ii codice del corso all'insegnante e         inseriscilo qui.         Ordice corso         Annulla Iscriviti |  |
|----------------------------------|----------------------------------------------------------------------------------------------------|--|
| Inserire il codice e cliccare su | "Iscriviti"                                                                                                    |  |

Comparirà quindi la pagina del corso del docente.

| 3 Account Google            | X G Account Google                                                                    | × Programmare in Python tutte ×                                                                                                    | +                                                                                                    |                                                                           |                                                                                         |                                        |        |          |   |   | 5 × |
|-----------------------------|---------------------------------------------------------------------------------------|----------------------------------------------------------------------------------------------------|----------------------------------------------------------------------------------------------------|---------------------------------------------------------------------------|-----------------------------------------------------------------------------------------|----------------------------------------|--------|----------|---|---|-----|
| € → ୯ û                     | D A https://classroom.goo                                                             | ogle.com/c/ODQxODE2MTU1OTFa                                                                                                    |                                                                                                    | … ⊠ ☆                                                                     | Q Cerca                                                                                 |                                        | III\ E | ા જાડે 🕻 | 4 | ۲ | ŵ : |
| ■ Programmare in P<br>tutte | Python                                                                                |                                                                                                    | Stream Lavori del corso                                                                                                    | Persone                                                                   |                                                                                         |                                        |        |          |   | ш | S   |
| ∑<br>∑                      | SC<br>P<br>SI<br>SI<br>SI<br>SI<br>SI<br>SI<br>SI<br>SI<br>SI<br>SI<br>SI<br>SI<br>SI | Image: select of the select of the select | Condividi qualcosa con il corso<br>Giuceppe Mangano<br>19:05<br>19:05 | e):<br>aders buffer<br>P/0.9':<br>ers_buffer')<br>[]<br>(<br>d, value)).0 | <pre>.""" p: encode('latin-1', 'strict rtiremo tantissimo cercando di creare del </pre> | ······································ |        |          |   |   |     |
|                             |                                                                                       |                                                                                                    |                                                                                                    |                                                                           |                                                                                         |                                        |        |          |   |   |     |
| Apparirà qu                 | iindi la pagina                                                                       | del docente con                                                                                                    | il titolo del cor                                                                                                    | 50                                                                        |                                                                                         |                                        |        |          |   |   |     |

Buon lavoro!